## Persoonlijke ov-chipkaart kopen stappenplan

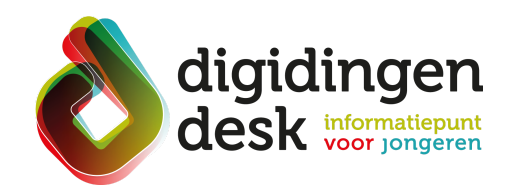

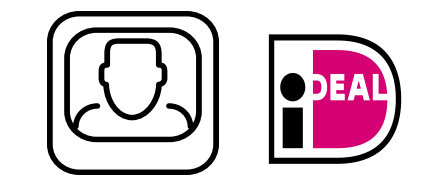

#### Voorbereiding. Bij de hand.....

- Een computer of mobiele telefoon
- Een goed lijkende en recente digitale (pas)foto in jpg-formaat van maximaal 5 MB
  Een bankrekening om te betalen via iDEAL
- Lees de informatie over het thema 'OV-chipkaart' op digidingen-desk.nl

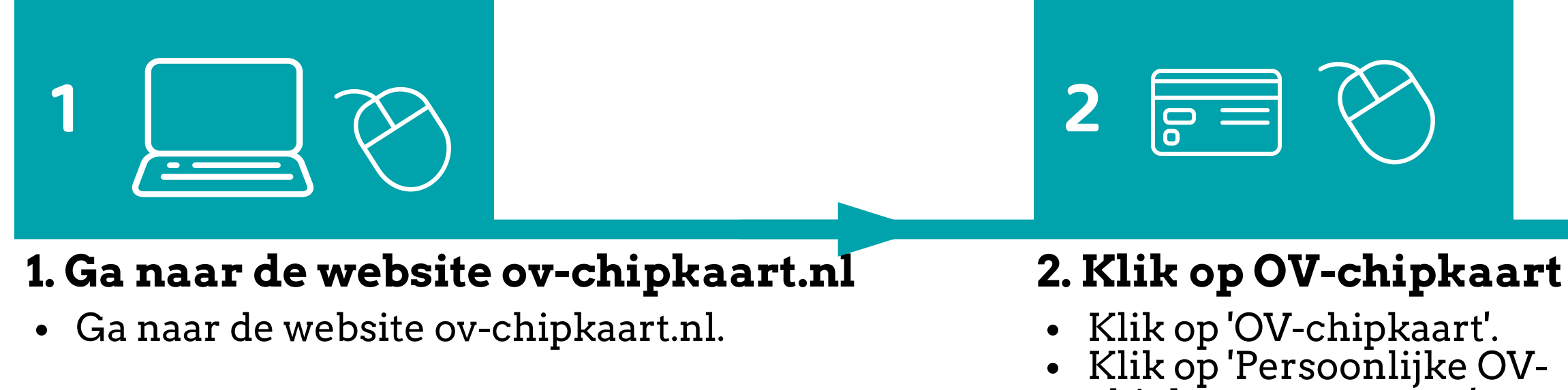

chipkaart aanvragen'.

4

#### 4. Upload je (pas)foto

- Upload je (pas)foto. De foto moet aan de volgende eisen voldoen: een recente foto van jezelf, een jpg-bestand, niet te licht of te donker en geen Snapchat-filter.
- Klik op 'Volgende stap'.

# 3

#### 3. Vul je gegevens in

- Vul je persoonlijke gegevens in.
- Klik op 'Volgende stap'.

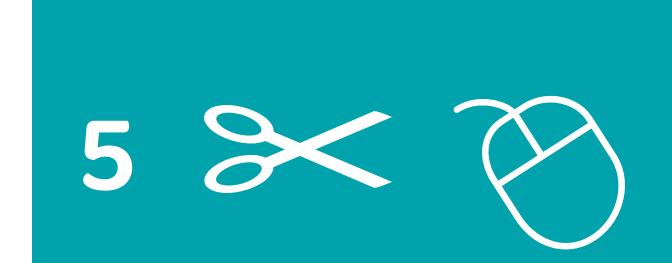

#### 5. Snijd je foto bij

- Snijd je foto bij, zodat deze het juiste formaat heeft.
- Klik op 'Volgende stap'.

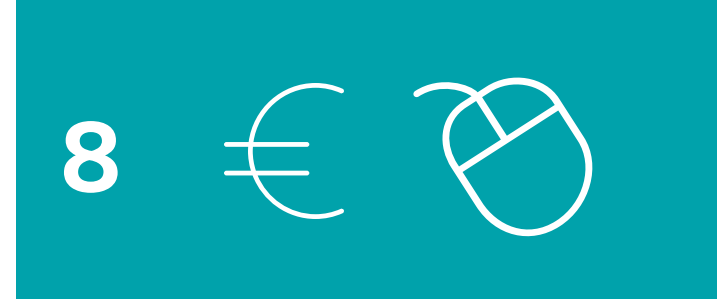

### 8. Betaal via iDEAL

• Betaal via iDEAL door op 'Betalen' te

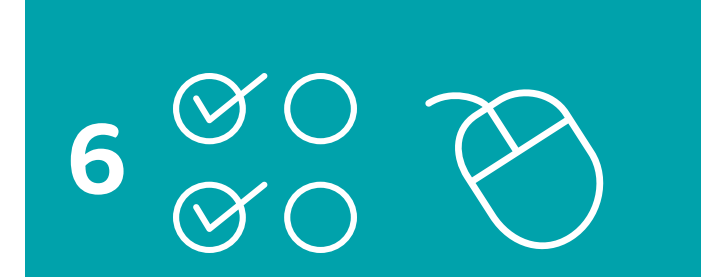

#### 6. Kies wijze van opladen

- Geef aan of je wel of niet automatisch wilt opladen.
- Kies het oplaadbedrag.
- Klik op 'Volgende stap'.

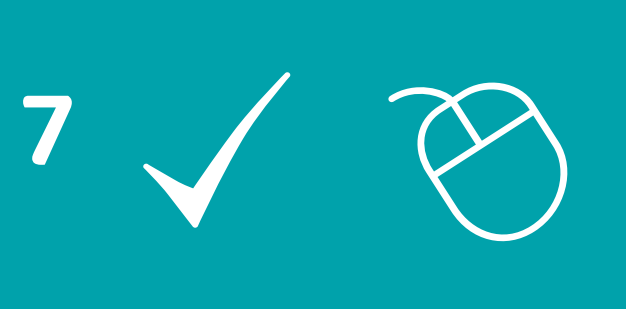

#### 7. Controleer je gegevens

• Controleer de ingevulde gegevens

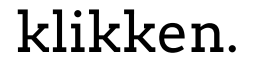

#### • Je ontvangt je kaart gemiddeld binnen vijf werkdagen.

in het overzicht. • Zijn deze correct, klik dan op 'Volgende stap'.

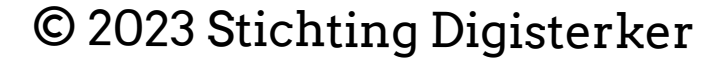